原创 队员编号012 酒仙桥六号部队 6月11日

#### 这是酒仙桥六号部队的第16篇文章。

全文共计1871个字,预计阅读时长5分钟。

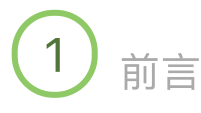

当我们需要对计算机进行磁盘取证时往往会发现,该台电脑之前的操作人员已经将敏感文件删 除进入回收站,并清空回收站或从回收站中彻底删除了这些文件,而这些文件很可能包含了重 要的取证信息。

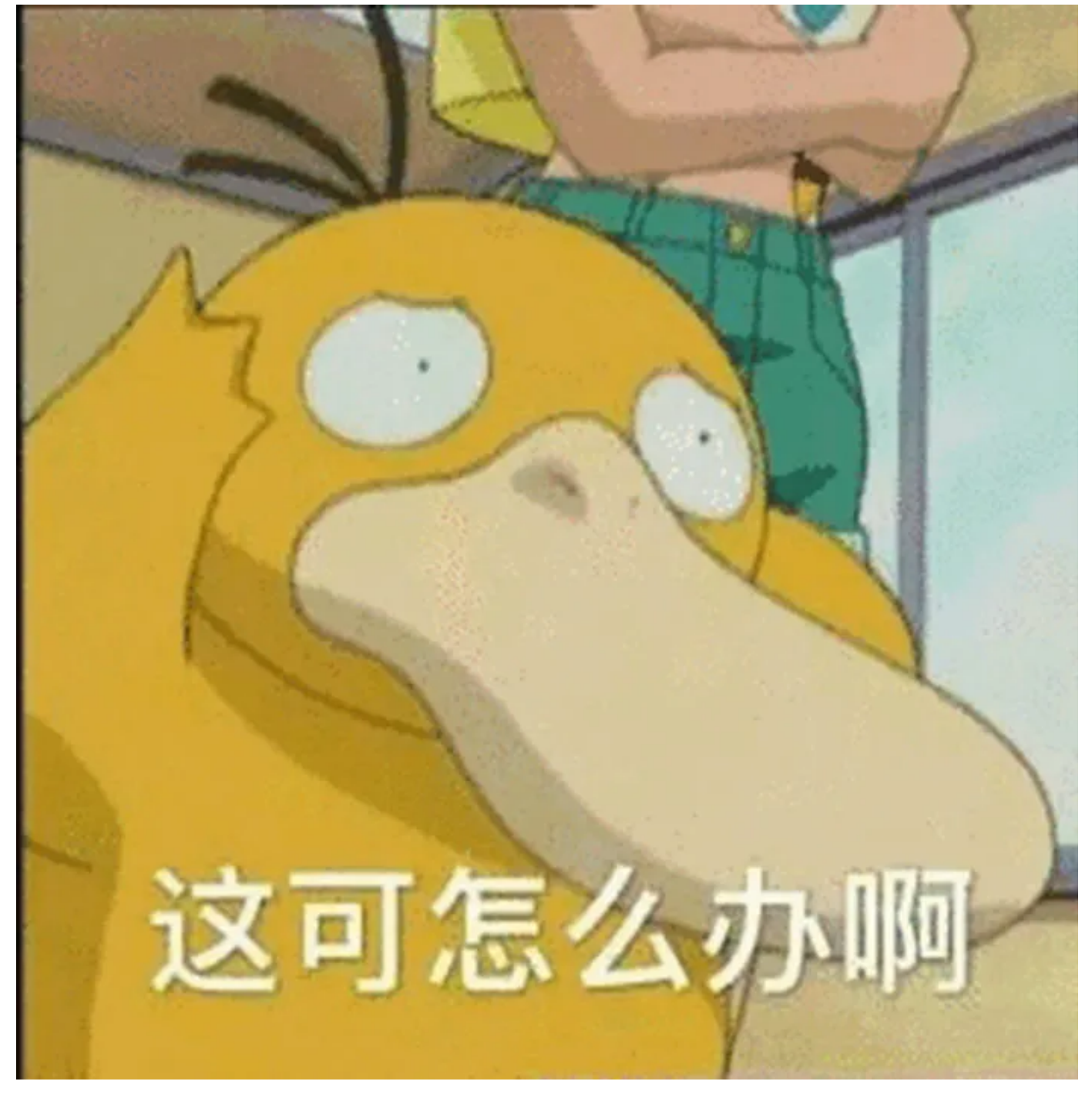

从原理上,删除只是在文件上作了删除标记,而真正的文件内容仍保存在磁盘的数据区中,并 未得以删除。要等到以后的数据写入,把此数据区覆盖掉,这样才算是彻底把原来的数据删 除。因此只要将整个磁盘进行分析,就有可能将已经彻底删除的文件恢复。

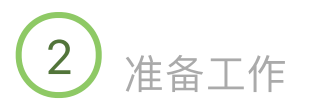

#### 目标系统: Win7SP1x86

1、首先我们在 D 盘创建几个小图片、小视频、小文档:

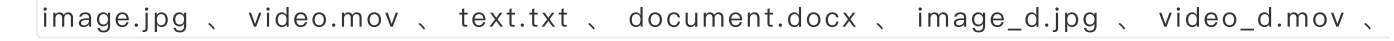

text\_d.txt、document\_d.docx。

#### 2、右键删除

image\_d.jpg、video\_d.mov、text\_d.txt、document\_d.docx,

之后"清空回收站"。

| er ► Local Disk (D:)                | <b>▼</b> <sup>4</sup> 7 | Search Local Disk (D:) |        | ٩ |
|-------------------------------------|-------------------------|------------------------|--------|---|
| n library 🔻 Share with 👻 New folder |                         |                        | · • 🗊  | • |
| Name                                | Date modified           | Туре                   | Size   |   |
| 🖹 document.docx                     | 3/19/2020 1:29 AM       | Office Open XML        | 12 KB  |   |
| 🔛 image.jpg                         | 3/19/2020 1:31 AM       | JPEG image             | 6 KB   |   |
| i text.txt                          | 3/19/2020 1:33 AM       | Text Document          | 1 KB   |   |
| 🔊 video.mov                         | 3/19/2020 1:27 AM       | QuickTime Movie        | 301 KB |   |

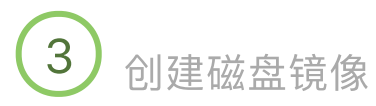

在进行磁盘取证时,为了尽量减少目标主机文件系统的变动,我们可以使用离线方式进行磁盘 取证,将目标主机的磁盘创建镜像,放在移动磁盘中存储。

3.1 在 Kali 下创建磁盘镜像

### 3.3.1 启动到Live模式下

1、首先启动进入取证模式;

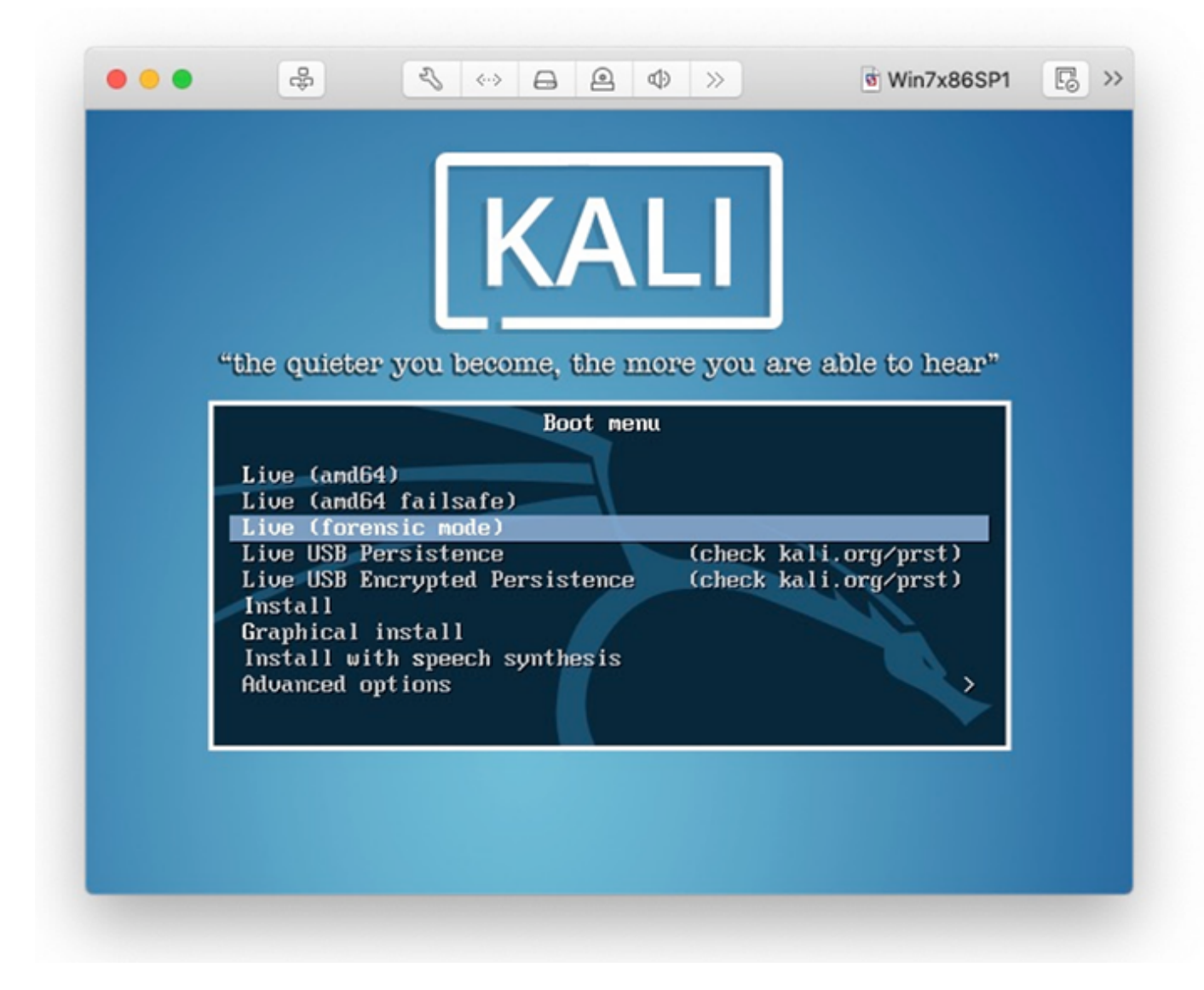

2、接入移动硬盘, fdisk -I 确定移动硬盘的设备名为/dev/sdb1;

Disk /dev/sdb: 238.5 GiB, 256060514304 bytes, 500118192 sectors Disk model: ASM1153E Units: sectors of 1 \* 512 = 512 bytes Sector size (logical/physical): 512 bytes / 4096 bytes I/O size (minimum/optimal): 4096 bytes / 33553920 bytes Disklabel type: gpt Disk identifier: 7DC1FEFE\_681C-4EF0-83C2-E07C7DBDEA66 Sector size Device Start End age Sectors Size Type /dev/sdb1 4096 500117503 500113408 238.56 Microsoft basic dat

3、挂载移动硬盘。

cd /mnt

mkdir udisk

mount /dev/sdb1 /mnt/udisk

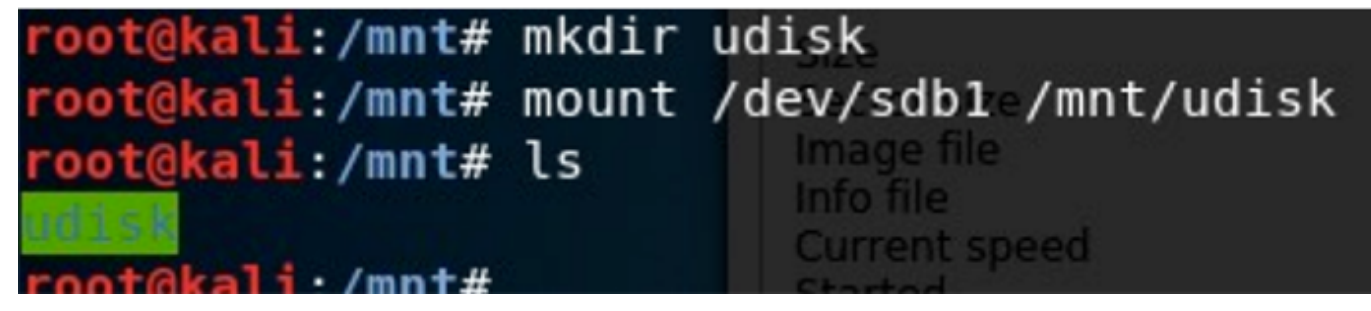

### 3.1.2 使用Guymager

| Applications 🕶 | Places 🔻 | Thu 08   | 3:14     | 1 | ) <b>2</b> | 🖌 =0) 🗈 - |
|----------------|----------|----------|----------|---|------------|-----------|
|                |          | Q guy    | Ø        |   |            |           |
|                |          | Guymager | guymager |   |            |           |

1、在目标硬盘上右键 Acquire image,

设置相关信息、保存路径、文件名,开始获取磁盘镜像。

下面的hash校验我勾掉了,是为了让速度更快一些。

202

| 20/7/27              |                       | 1                    | 清空回收动      | 站'后依然在磁盘中被抓到证据!              | 原因竟然是.     |            |       |    |      |      |
|----------------------|-----------------------|----------------------|------------|------------------------------|------------|------------|-------|----|------|------|
|                      |                       |                      | Acquir     | e image of /dev/sda          |            |            |       | 0  | •    | 8    |
| Devices              | File format           |                      |            |                              |            |            |       | ^  |      |      |
| Rescan               | O Linux dd raw ir     | nage (file extensio  | on .dd or  | .xxx)                        | ☑ Split in | mage files |       |    |      |      |
| s                    | • Expert Witness      | Format, sub-form     | nat Guyn   | nager (file extension .Exx)  | Split size | 2047       | MiB 👻 |    |      |      |
| 2042201              | Case number           | 10086                |            |                              |            |            |       |    |      |      |
| 2G43201              | Evidence number       | 10010                |            |                              |            |            |       |    | SR I | HPA: |
| 00000000             | Examiner              |                      |            |                              |            |            |       |    | 5B   |      |
|                      | Description           |                      |            |                              |            |            |       |    | sв   |      |
| _                    | Notes                 | win7sp1 x86          |            |                              |            |            |       |    | в    |      |
|                      | Destination           |                      |            |                              |            |            |       |    |      |      |
|                      | Image directory       |                      | /mnt/u     | disk/Forensic/               |            |            |       |    |      |      |
|                      | Image filename (w     | vithout extension)   | win7       |                              |            |            |       | וו |      |      |
|                      | Info filename (with   | nout extension)      | win7       |                              |            |            |       |    |      |      |
| •                    | Hash calculation / ve | erification          |            |                              |            |            |       |    |      | •    |
| Size<br>Sector si    | ✓ Calculate MD5       |                      | Calc       | ulate SHA-1                  | Calcu      | late SHA-2 | 56    |    |      |      |
| Info file            | Re-read source        | after acquisition    | for verifi | cation (takes twice as long) |            |            |       |    |      |      |
| Started<br>Hash cal  | Verify image af       | fter acquisition (ta | kes twic   | e as long)                   |            |            |       |    |      |      |
| Source v<br>Image ve | Cancel                |                      |            | Duplicate image              |            | Start      |       |    |      |      |
|                      |                       |                      |            |                              |            |            |       |    |      |      |

## 2、Start开始后,需要一段时间,由磁盘容量、速度与电脑性能决定。

| Devices Misc Help                                                                                                    |                                                                                                    | GUYMAGER 0.8.8                                                       |         | 0 0     |     |
|----------------------------------------------------------------------------------------------------|----------------------------------------------------------------------------------------------------|----------------------------------------------------------------------|---------|---------|-----|
| Rescan                                                                                                    |                                                                                                    |                                                                      |         |         |     |
| Serial<br>nr.                                                                                                    | Linux<br>device                                                                                                 | Model                                                                | State   | Size    |     |
| 2G4320132832                                                                                                    | /dev/sdb                                                                                                    | ADATA_SU800                                                          | ⊖ Idle  | 256.1GB | HPA |
| 000000000000000000000000000000000000000                                                                                                    | 001 /dev/sr0                                                                                                    | VMware_Virtual_SATA_CDRW_Drive                                       | 🔿 Idle  | 3.5GB   |     |
|                                                                                                    | /dev/sda                                                                                                    | VMware_Virtual_S                                                     | Running | 42.9GB  |     |
|                                                                                                    | /dev/loop0                                                                                                    | filesystem.squashfs                                                  | 🔿 Idle  | 3.2GB   |     |
| 4                                                                                                    |                                                                                                    |                                                                      |         |         | •   |
| Size 4<br>Sector size 5<br>Image file /r<br>Info file /r<br>Current speed 2<br>Started 1<br>Hash calculation M<br>Source verification of<br>Image verification of | 2,949,672,960 by<br>12<br>mnt/udisk/Forensi<br>mnt/udisk/Forensi<br>9.92 MB/s<br>9. March 08:46:3:<br>ID5<br>ff | rtes (40.0GiB / 42.9GB)<br>c/win7.Exx<br>c/win7.info<br>3 (00:00:03) |         |         |     |

3、镜像制作完成。

| Serial<br>nr.                           | Linux<br>device | Model                          | State    | Size    |      |
|-----------------------------------------|-----------------|--------------------------------|----------|---------|------|
| 2G4320132832                            | /dev/sdb        | ADATA_SU800                    | 🔾 Idle   | 256.1GB | HPA: |
| 000000000000000000000000000000000000000 | /dev/sr0        | VMware_Virtual_SATA_CDRW_Drive | 🔿 Idle   | 3.5GB   | _    |
|                                         | /dev/sda        | VMware_Virtual_S               | Finished | 42.9GB  |      |
|                                         | /dev/loop0      | filesystem.squashfs            | ◯ Idle   | 3.2GB   |      |

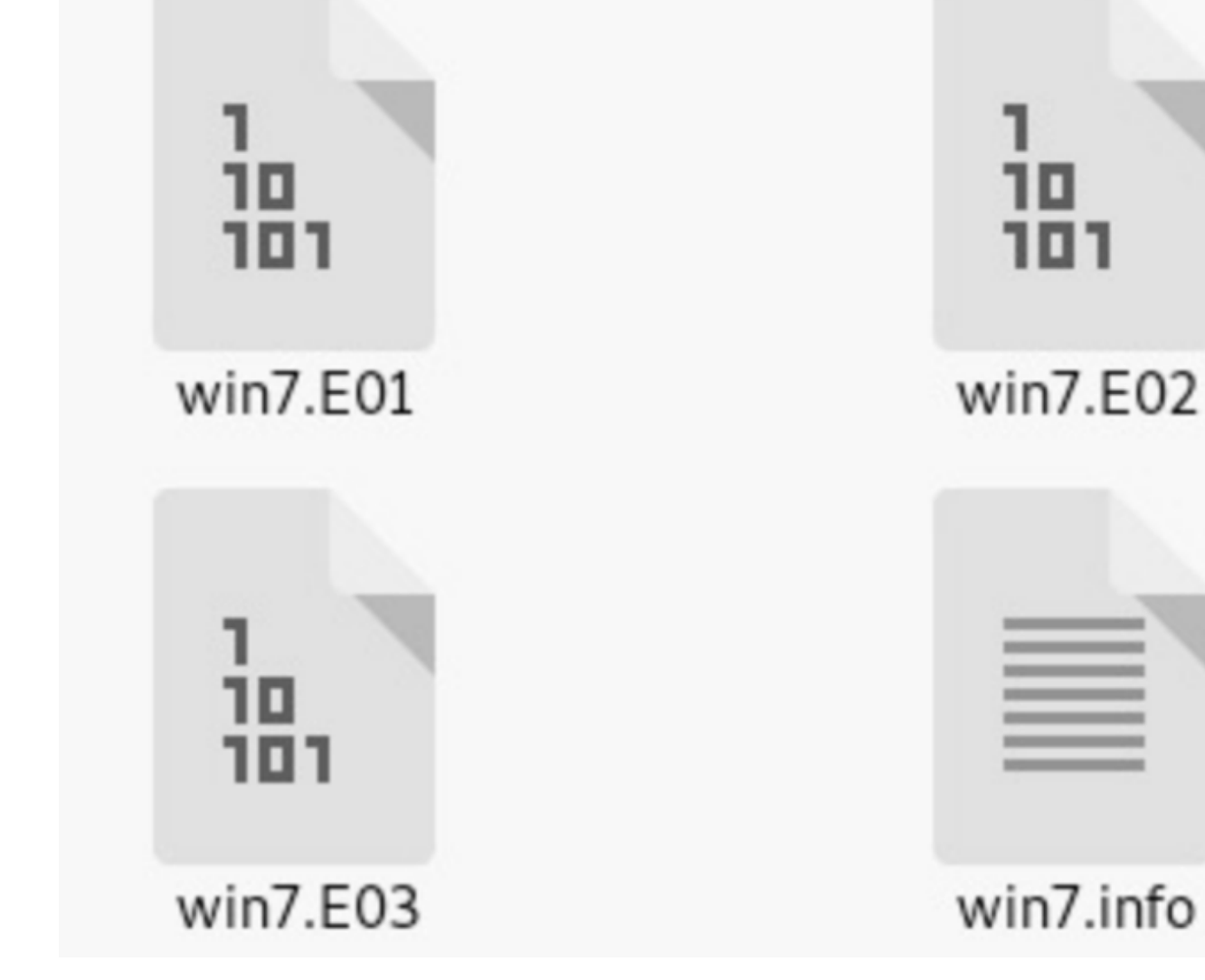

全磁盘镜像文件大小共4.7GB。

| win7.xmet | 1 KB       | XMET 文件 |
|-----------|------------|---------|
| win7.info | 6 KB       | INFO 文件 |
| win7.E03  | 727,646 KB | E03 文件  |
| win7.E02  | 2,096,127  | E02 文件  |
| win7.E01  | 2,096,111  | E01 文件  |

| 👃 guym 属性 |                            |
|-----------|----------------------------|
| 常规 以前     | 前的版本自定义                    |
|           | guym                       |
| 类型:       | 文件夹                        |
| 位置:       | Z:\Shared\Forensic         |
| 大小:       | 4.69 GB (5,037,966,140 字节) |
| 占用空间:     | 4.69 GB (5,037,977,600 字节) |
| 包含:       | 5 个文件,0 个文件夹               |

磁盘实际使用大小是这样的。

| Desktop                       | Local D              | isk (C:)        | Local                            | Disk (D:)        |          | 1           |
|-------------------------------|----------------------|-----------------|----------------------------------|------------------|----------|-------------|
| Local Disk (C:) Pro           | operties             | free of 34.0 GB | Local Disk (D:) Pro              | perties          |          | Σ           |
| Security                      | Previous Versions    | Quota           | ReadyBoost P                     | revious Versions | Quota    | Customize   |
| General                       | Tools Hardware       | Sharing         | General Tools                    | Hardware         | Sharing  | Security    |
|                               |                      |                 | 9                                |                  |          |             |
| Type: Loc<br>File system: NTF | al Disk<br>FS        |                 | Type: Local<br>File system: NTFS | Disk             |          |             |
| Used space:                   | 11,315,171,328 bytes | 10.5 GB         | Used space:                      | 60,870,656       | bytes 58 | .0 MB       |
| Free space:                   | 25,279,078,400 bytes | 23.5 GB         | Free space:                      | 6,186,541,056    | bytes 5. | 76 GB       |
| Capacity:                     | 36,594,249,728 bytes | 34.0 GB         | Capacity:                        | 6,247,411,712    | bytes 5. | 81 GB       |
|                               |                      |                 |                                  |                  |          |             |
|                               | Drive C:             | Disk Cleanup    |                                  | Drive D:         | D        | isk Cleanup |

3.1.3 使用dd

1、fdisk -l 判断目标磁盘编号:

#if=指定需要制作映像设备, -of=指定保存的位置。

2、dd if=/dev/sda

of=/mnt/udisk/Forensic/dd/sda

root@kali:/mnt/udisk/Forensic/dd# dd if=/dev/sda of=/mnt/udisk/Forensic/dd/sda ^C2831068+0 records in 2831068+0 records out 1449506816 bytes (1:4 GB, 1.3 GiB) copied, 508.674 s, 2.8 MB/s root@kali:/mnt/udisk/Forensic/dd# dd if=/dev/sda3 of=/mnt/udisk/Forensic/dd/sda3 ^C1339327+0 records in

1339327+0 records in 1339327+0 records out 685735424 bytes (686 MB, 654 MiB) copied, 231.578 s, 3.0 MB/s

dd 速 度 非 常 慢 , 且 在 备 份 过 程 中 没 有 任 何 进 度 提 示 , 直 接 放 弃 换 用 增 强 版 dd - - - - - - dc 3 dd 。

#### 3.1.4 使用dc3dd

dc3dd和dd参数使用是一样的,它们一样是完整备份,对备份盘容量需求比较大,这里只备 份sda3(D盘),可以看到备份了约6GB大小。

root@kali:/mnt/udisk/Forensic/dd# dc3dd if=/dev/sda3 of=/mnt/udisk/Forensic/dd/sda3
dc3dd 7.2.646 started at 2020-03-19 09:31:24 +0000
compiled options:
command line: dc3dd if=/dev/sda3 of=/mnt/udisk/Forensic/dd/sda3
device size: 12201984 sectors (probed), 6,247,415,808 bytes
sector size: 512 bytes (probed)
130580480 bytes ( 125 M ) copied ( 2% ), 4 s, 34 M/s

最终D盘分区镜像大小5.81GB。

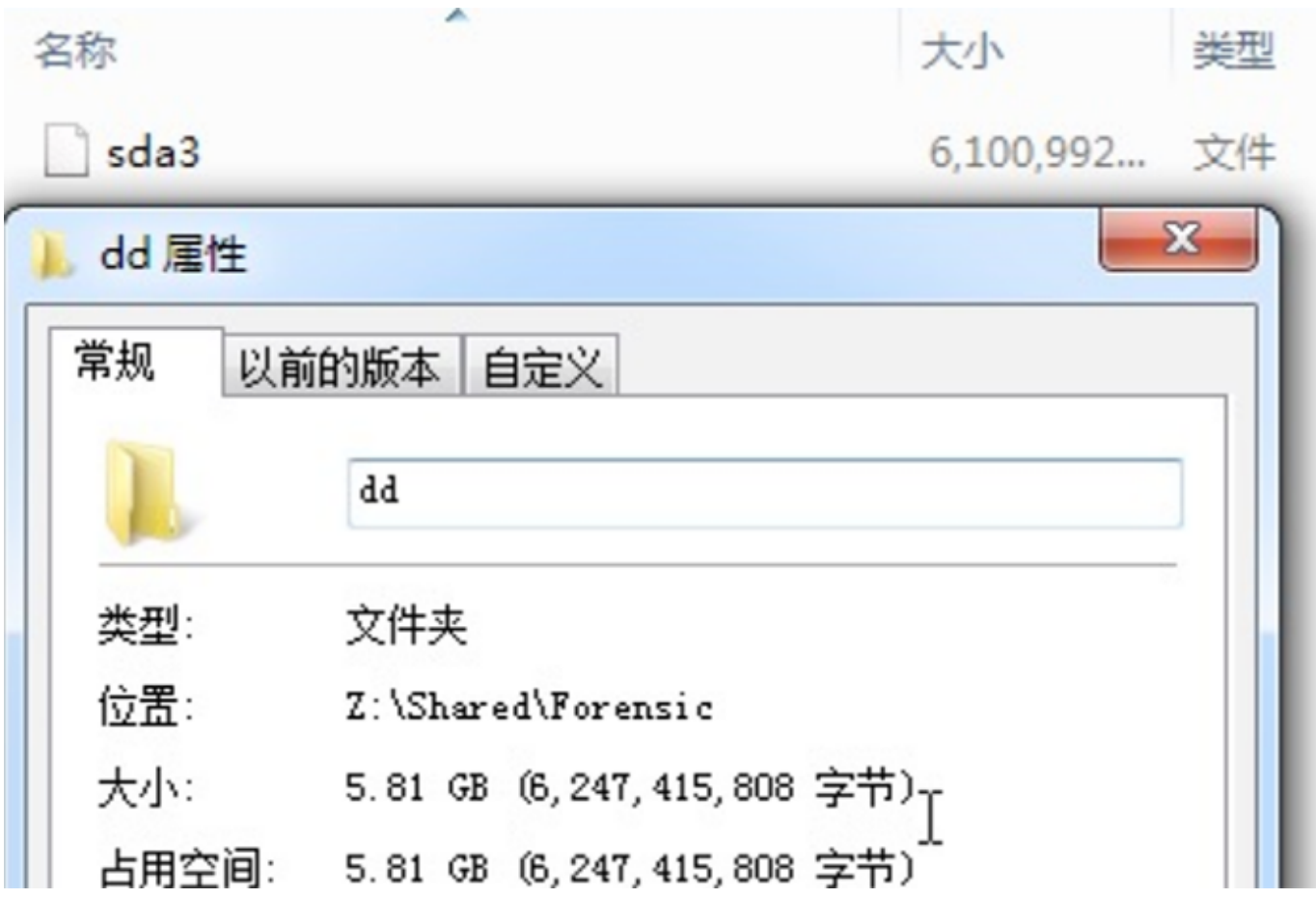

## 3.2 在 Windows 下创建磁盘镜像

在Windows下也最好使用Live系统如WindowsPE启动盘进行取证,但是由于这里没有现成 的包含取证工具的启动盘,因此直接在系统里操作。取证工具、创建的磁盘镜像文件,都放在 虚拟机的共享磁盘上,尽可能避免改变目标文件系统。

### 3.2.1 使用X-Ways Forensics

这个工具就是Winhex的取证加强版,因此界面几乎都一样。

1、工具栏选择Create Disk Image。

| <u>З</u> Х- | Ways          | Forensics |            |      |       |            |         |              |      |     |
|-------------|---------------|-----------|------------|------|-------|------------|---------|--------------|------|-----|
| File        | Edit          | Search    | Navigation | View | Tools | Specialist | Options | Window       | Help |     |
| Case        | Data          |           |            |      |       | 🗅 🚺        | 2       | f 👔 🗍        | 5    | B ( |
| File        | E <u>d</u> it |           |            |      |       |            | Create  | e Disk Image | 2    |     |

2、直接给整个磁盘创建镜像,创建分区镜像可以选择上边的。

| ect Disk               |                              |              | ×   |
|------------------------|------------------------------|--------------|-----|
| E Salaria Logical Volu | umes/Partitions              |              | - 1 |
|                        | 1 GB), HD0                   |              |     |
| (D:, 5,8               | GB), HD0                     |              |     |
|                        |                              |              |     |
| 🗄 🄜 Logical Volu       | umes/Partitions without driv | ve letters   |     |
| Physical Sto           | orage Devices                |              |     |
| I 🥪 HD0: VN            | /Iware, VMware Virtual S (40 | ),0 GB, SAS) |     |
|                        |                              |              |     |
|                        |                              |              |     |
|                        |                              |              |     |
|                        |                              |              |     |
|                        |                              |              |     |
|                        |                              |              |     |
|                        |                              |              |     |
|                        |                              |              |     |
|                        |                              |              |     |
|                        |                              |              |     |
|                        |                              |              |     |
|                        |                              |              |     |
|                        |                              |              |     |
|                        |                              |              |     |
|                        |                              |              |     |
| list volumes that do   | not have drive latter        |              |     |
| List volumes that do   | not have drive letters       |              |     |

3、选择好存储路径后点OK开始。

| nage file format:                                       | Scope: sectors 0 - 83886079                  |
|---------------------------------------------------------|----------------------------------------------|
| Raw image (.dd, .001, interpretable and splittable)     | Converting medium                            |
| Evidence file (.e01, interpretable and compressible)    | Copy entire medium                           |
| Evidence File Container                                 |                                              |
| Disk   Bytes per sector: 512                            | Add to [active case], Refine Volume Snapshot |
| ath and filename: (29.7 GP free)                        | Connected backs MD5                          |
| I Folders/Shared/Forensic/yways/Win 7x8                 | Compute hash: MD5                            |
| Dverflow dir.                                           | Compute hash(es) in a separate thread        |
| 2nd copy                                                |                                              |
| Wait for imaging in other instances to complete, if any |                                              |
| Create descriptive text file                            | Compression: fast adaptive                   |
| xaminer(s):                                             | +2 thread(e)                                 |
| nternal description:                                    | Church eize:                                 |
| Win 7x86                                                | Chunk size. 32 KB V                          |
|                                                         | Spir mage into segments or 0132 MB           |
|                                                         | Encryption                                   |
|                                                         |                                              |
|                                                         |                                              |

4、开始创建镜像,镜像备份的速度比dd真是快的太多了。

| <           | Transferring sectors No. 4 615 168                            |    |    |      |                |                                         |
|-------------|---------------------------------------------------------------|----|----|------|----------------|-----------------------------------------|
| Se Disk     |                                                               |    | 1  | 93   | Sync 🔷 🤆       | ¢≡_                                     |
| Offse       | 5%                                                            | 12 | 13 | 14 - | Hard disk 0    |                                         |
| 0000000     | approx. 7 min. left                                           | 00 | 7C | BF   | Model:         | VMware, VMware Virtua                   |
| 0000000     | Shut down system after completion                             | FB | B9 | 04   | Firmware Rev.: | 1                                       |
| 0000000     | Compression: fast, adaptive                                   | 01 | 83 | C5   | Bus:           | ~ ~ ~ ~ ~ ~ ~ ~ ~ ~ ~ ~ ~ ~ ~ ~ ~ ~ ~ ~ |
| Compression | 6.1 GB/min, read: 2.2 GB / 40.0 GB, written: 1.5 GB / 27.5 GB |    |    |      | Part of the    | 8                                       |
|             |                                                               |    |    |      |                |                                         |
|             |                                                               |    |    |      |                |                                         |
|             |                                                               |    |    |      |                |                                         |
| 111         |                                                               |    |    |      |                | 1                                       |
|             |                                                               |    |    |      |                |                                         |
|             |                                                               |    |    |      |                | •                                       |
|             |                                                               |    |    |      |                |                                         |
|             |                                                               |    |    |      |                |                                         |
|             |                                                               |    |    |      |                |                                         |
|             |                                                               |    |    |      |                |                                         |

全盘备份5.8GB,要比guymager备份的文件容量多1GB,这个结果可能是受到了在线备份镜像的影响。

| 2020/7/27  | '清空       | 回收站'后依然在磁盘中被抓到证据!」 | 原因竟然是     |        |
|------------|-----------|--------------------|-----------|--------|
| 名称         |           |                    | 大小        | 类型     |
| Win7x86.e0 | 1         |                    | 6,099,977 | E01 文件 |
| Win7x86    |           |                    | 2 KB      | 文本文档   |
| 🗼 xways 属性 | ŧ         |                    |           | x      |
| 常规以前       | 前的版本 自治   | 定义                 |           |        |
|            | xways     |                    |           |        |
| 类型:        | 文件夹       |                    |           |        |
| 位置:        | Z:\Shared | Forensic           |           |        |
| 大小:        | 5.81 GB ( | 6,246,377,338 字章   | 节)        |        |
| 占用空间:      | 5.81 GB ( | 6,246,383,616 字章   | 节)        |        |
| 包含:        | 2 个文件,    | 0 个文件夹             |           |        |

## 3.2.2 使用AccessData FTK Imager

由于我找到的这个版本不支持32位系统,因此只能使用它在另外一台x64虚拟机做一个创建 镜像的演示。(D盘环境存在相同的文件读写删除操作)

| AccessData FTK Imager 4.2.1.4           |           |             |               |   |
|-----------------------------------------|-----------|-------------|---------------|---|
| <u>File View Mode H</u> elp             |           |             |               |   |
| 🗛 🤮 🗞 🚖 🔂 🖯 🗛 🗛 🖛 🖛                     |           | ≫ mi mi ? . |               |   |
| Evidence Tree                           | File List |             |               | × |
|                                         | Name      | Size Type   | Date Modified |   |
|                                         |           |             |               |   |
|                                         |           |             |               |   |
|                                         |           |             |               |   |
|                                         |           |             |               |   |
|                                         |           |             |               |   |
|                                         |           |             |               |   |
|                                         |           |             |               |   |
|                                         |           |             |               |   |
|                                         |           |             |               |   |
| Contract Constant Constants             |           |             |               |   |
| Custom Content Sources                  |           |             |               |   |
| Evidence:Pile System(Path)Pile Options  |           |             |               | Â |
|                                         |           |             |               |   |
|                                         |           |             |               |   |
|                                         |           |             |               |   |
|                                         |           |             |               |   |
|                                         |           |             |               |   |
|                                         |           |             |               |   |
| ·                                       | •         |             |               |   |
| New Edit Remove Remove All Create Image |           |             |               |   |
| Properties Hex Value Int Custom Conte.  |           |             |               | - |
| For User Guide, press F1                |           |             |               |   |

1、同样在工具栏选择Create Disk Image。

| 💽 Ac         | cessDat | a FTK Im     | ager 4.2     | .1.4 |            |     |     |
|--------------|---------|--------------|--------------|------|------------|-----|-----|
| <u>F</u> ile | View    | <u>M</u> ode | <u>H</u> elp |      |            |     |     |
|              | 😭 🗣     | <b>a a</b>   |              | 6    | <b>p</b> 6 | 1 = | Ē   |
| Evide        | nce Tre | e            |              |      |            | -   | Fil |
|              |         |              | Create       | Disk | c Imag     | je  | N   |
|              |         |              |              |      |            |     |     |

2、选择整个磁盘或分区,这里准备备份一个分区D盘。

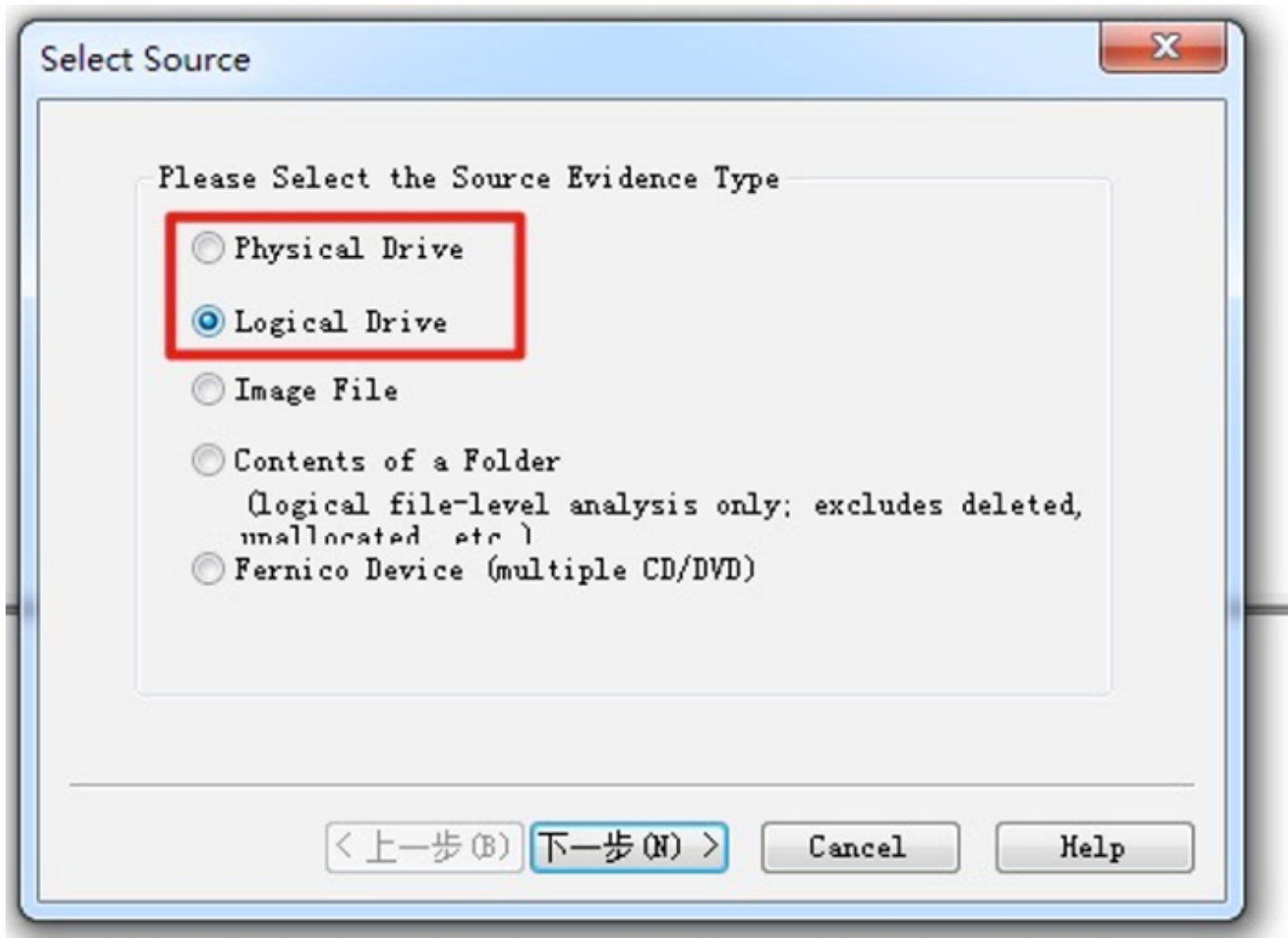

| elect | Source Drive Selection              |
|-------|-------------------------------------|
|       | Please select from the following    |
|       | D:\- [NTFS]                         |
|       | 🗌 Automate multiple removable media |
|       |                                     |
|       |                                     |
|       |                                     |
|       |                                     |
|       |                                     |
|       | <上一步(B) Finish Cancel Help          |

3、选择备份类型,这里不建议用Raw,那样就跟dd一样创建一个和磁盘大小一样的镜像,无 视实际使用空间大小。

| mage Source<br>D:\  |                           |          |   |
|---------------------|---------------------------|----------|---|
| D:\                 |                           |          |   |
| mage Destination(s) |                           |          |   |
| mage Destination(s) | Starting Evidence Number: | 1        |   |
| mage Destination(s) |                           |          |   |
|                     |                           |          |   |
|                     |                           |          |   |
|                     |                           |          |   |
| Add                 | Edit                      | Remove   |   |
|                     |                           | Incinove |   |
|                     | Add Overflow Location     |          | - |
| ct Image Type       |                           |          | × |
| Please Select the I | estination Image Type     |          |   |
| 🔘 Raw (dd)          |                           |          |   |
| SMART               |                           |          |   |
| E01                 |                           |          |   |
| O AFF               |                           |          |   |
| 0                   |                           |          |   |
|                     |                           |          |   |
|                     |                           |          |   |
|                     |                           |          |   |
|                     |                           |          |   |

4、按需填写证据信息。

| Case Number:     | 10010       |
|------------------|-------------|
| Evidence Number: | 10011       |
| Unique           |             |
| Examiner:        |             |
| Notes:           | Win7x64Test |
|                  |             |
|                  |             |
|                  |             |
| (c.)             |             |
| < F              |             |

5、选择存储位置,之后开始创建镜像。

| mage Destination Folder                                                                                                 | 1000      | 2.5 |
|----------------------------------------------------------------------------------------------------|-----------|-----|
| C:\Users\Lab\Desktop\Win7x64D                                                                                           | Brow      | se  |
| mage Filename (Excluding Extension)                                                                                     |           |     |
| /in7x64D                                                                                                    |           |     |
| Image Fragment Size (MB)<br>For Raw, EO1, and AFF formats: O = do not<br>Compression (O=None, 1=Fastest, …, 9=Smallest) | 1500<br>6 |     |
| Use AD Encryption                                                                                                    | n 🕅       |     |
|                                                                                                    |           |     |

| mage Source: | D:\            |                          |
|--------------|----------------|--------------------------|
| estination:  | C:\Users\Lab\D | esktop\Win7x64D\Win7x64D |
| tatus:       | Image created  | successfully             |
| Progress     |                |                          |
| Progress     | psed time:     | 0:00:42                  |

D盘镜像大小21.6MB(如果使用RAW格式,将会是10GB)。

| 名称                  | ^                       | 大小        | 类型     |
|---------------------|-------------------------|-----------|--------|
| Win7x64D.E          | 01                      | 22,118 KB | E01 文件 |
| Win7x64D.E          | 01                      | 1 KB      | 文本文档   |
| ▶ Win7x64D<br>常规 以前 | 属性<br>前版本 自定义           |           | ×      |
|                     | Win7x64D                |           |        |
| 类型:                 | 文件夹                     |           |        |
| 位置:                 | Z:\Shared\Forensic\FTK  |           |        |
| 大小:                 | 21.5 MB (22,649,682 字节) |           |        |
| 占用空间:               | 21.6 MB (22,654,976 字节) |           |        |

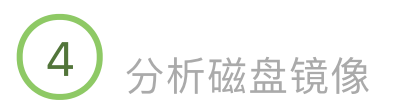

4.1 使用 X-Ways Forensics 分析证据

相较于FTK,X-Ways拥有更完善的案件、证据管理模式,可以保存案件后续再接着分析。 1、创建案件。

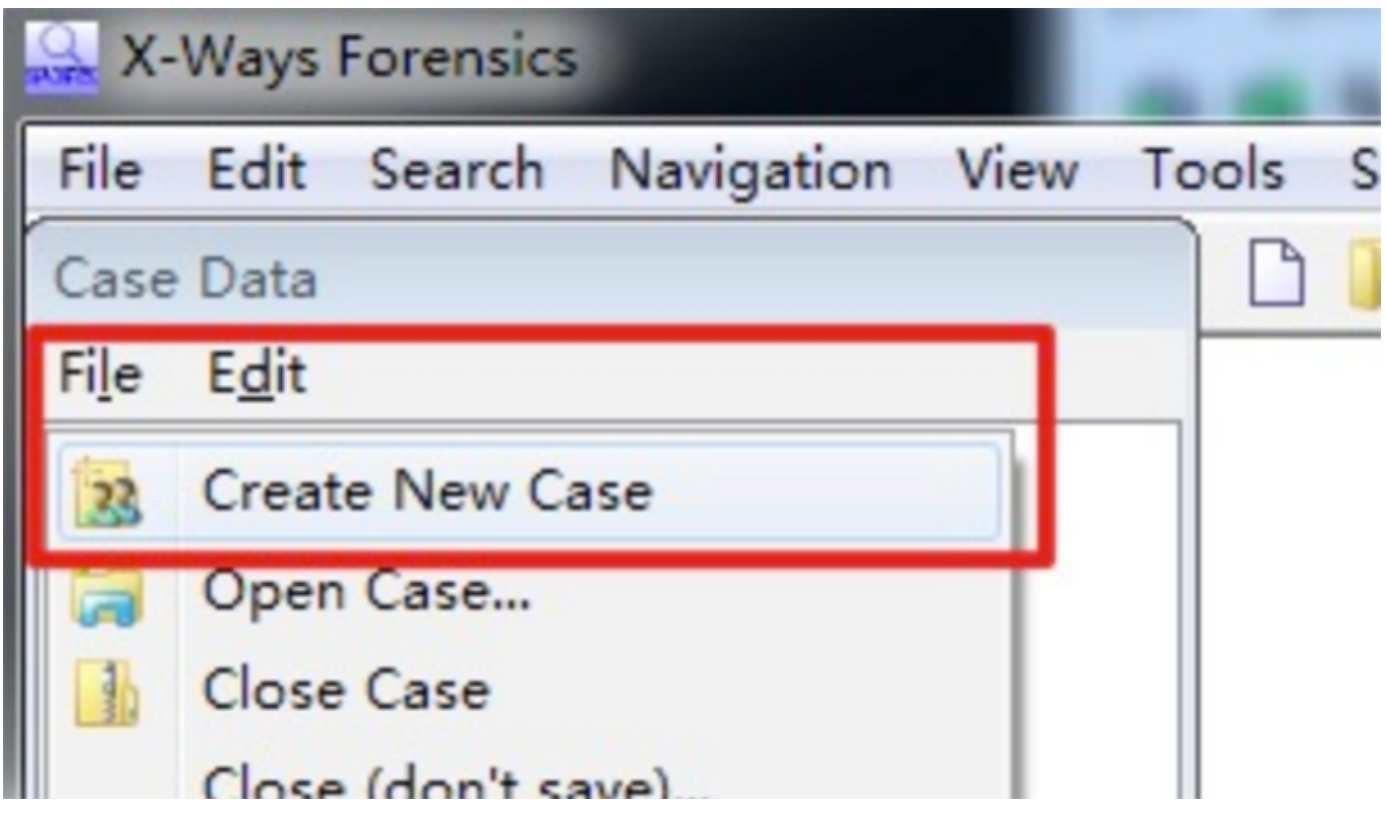

2、导入证据。

可以导入各类证据,这里选择镜像。

| File  | Edit          | Search     | Navigation | View | Tools |
|-------|---------------|------------|------------|------|-------|
| Case  | Data          |            |            |      |       |
| File  | E <u>d</u> it |            |            |      |       |
| 23    | Creat         | e New Ca   | ase        |      |       |
| a     | Open          | Case       |            |      |       |
| and a | Close         | Case       |            |      |       |
|       | Close         | (don't sa  | ave)       |      |       |
| -1    | Save          | Case       |            |      |       |
|       | Save          | As         |            |      |       |
|       | Archi         | ve Case    |            |      |       |
|       | Creat         | e Report   |            |      |       |
|       | Open          | Report     |            |      |       |
| -     | Add I         | Medium     |            |      |       |
|       | Add [         | Directory. |            |      |       |
|       | Add I         | File       |            |      |       |
|       | Add I         | Memory     | Dump       |      |       |
|       | Add I         | mage       |            |      |       |

3、导入前面创建的4个镜像(包含两个全磁盘镜像、1个x86虚拟机的D盘、1个x64虚拟机的

D盘)。

| 🔒 X-Ways Forensics - (Guymager)  |                              |                 | -                        |                   |                                         |
|----------------------------------|------------------------------|-----------------|--------------------------|-------------------|-----------------------------------------|
| Serie Edit Search Navigation Vie | w Tools Specialist Options W | indow Help      |                          |                   | 19.9 SR-4 x64 _ 8 ×                     |
| Case Data                        | 🗋 D 🕼 🗆 😂 🕷 🖬 👔 👘            |                 | D 🗛 🗛 🙇 😂 :              | S   → +0 (+ →   2 | 2 2 2 II 2 1 1 2 II 2 II 2 II 2 II 2 II |
| File Edit                        | Guymager dd LY-Wave LET      | K-W6n7v64       |                          |                   |                                         |
| A TheCase                        | Partitioning styles MRR      | C-THEF AD-      |                          |                   | 0+0+2 flar 2 partitions                 |
| Case Root                        | Name                         |                 | T Description            | Type T S          | ize Created Modified                    |
| B-Se Guymaner                    | Start sectors                |                 | virtual (for examination | purpo 1.0         | MB                                      |
| B-R Partition 1                  | Partition 1                  |                 | partition, existing      | NTFS 100          | MB                                      |
| D. R. Partition 2                | Partition 2                  |                 | partition, existing      | NTFS 34,1         | GB                                      |
| C. R. Partition 3                | Partition 3                  |                 | partition, existing      | NTFS 5,8          | GB                                      |
|                                  | Unpartitionable space        |                 | virtual (for examination | 2,0               | MB                                      |
| (10)                             |                              |                 |                          |                   |                                         |
| CONCILE DIN (0)                  |                              |                 |                          |                   |                                         |
| Surteen Volume Information (1)   |                              |                 |                          |                   |                                         |
|                                  | <                            |                 |                          |                   | •                                       |
| and A ways                       | 🗢 Disk 📄 File 📓 Pr           | eview 💭 Details | 🕄 Gallery 🗮 Legend       | i 📜 Sync          | 📉 🐴 🔤 💠 🖬 file (1,0 MB)                 |
| Partition 1                      | Offset 0 1 2                 | 3 4 5           | 6 7 8 9 10               | 11 12 13 14 15    | [Z:\Shared\Forensic\guvm\win7.E01]      |
| Partition 2                      | 00000000000 33 CO 8E         | D0 BC 00 7      | C SE CO SE DS            | BE 00 7C BF 00    | (Pead only mode)                        |
| B Partition 3 (42)               | 0000000016 06 B9 00          | 02 FC F3 A      | 4 50 68 1C 06            | CB FB B9 04 00    | [Nead-only mode]                        |
| E-55 FTK-Win/x04 (41)            | 00000000032 BD BE 07         | 80 7E 00 0      | 0 7C 0B 0F 85            | 0E 01 83 C5 10    | Total capacity: 40,0 GB                 |
| E-Sextend (10)                   | 0000000048 E2 F1 CE          | 18 88 56 0      | 0 55 C6 46 11            | 05 C6 46 10 00    | 42749772760 bytes                       |
| ⊕- \$RECYCLE.BIN (9)             | 0000000064 B4 41 BE          | AA 55 CD 1      | 3 5D 72 OF 81            | FB 55 AA 75 09    | Bytes per sector: 512                   |
|                                  | 00000000080 F7 C1 01         | 00 74 03 F      | E 46 10 66 60            | 80 7E 10 00 74    | Surplus sectors at end: 4096            |
|                                  | 0000000096 26 66 68          | 00 00 00 0      | 0 66 FF 76 08            | 68 00 00 68 00    | Partition: <1                           |
|                                  | 00000000112 7C 68 01         | 00 68 10 0      | 0 B4 42 8A 56            | 5 00 8B F4 CD 13  | Relative sector No.: n/a                |
|                                  | 00000000128 9F 83 C4         | 10 9E EB 1      | 4 B8 01 02 BB            | 00 7C 8A 56 00    |                                         |
|                                  | 00000000144 8A 76 01         | 8A 4E 02 8      | A 6E 03 CD 13            | 66 61 73 1C FE    | Mode: hexadecimal                       |
|                                  | 00000000160 4E 11 75         | OC 80 7E 0      | 0 80 OF 84 8A            | 00 B2 80 EB 84    | Offsets: decimal                        |
|                                  | 00000000176 55 32 E4         | 8A 56 00 C      | D 13 5D EB 9E            | 2 81 3E FE 7D 55  | bytes per page: 1/x10=2/2               |
|                                  | 00000000192 AA 75 6E         | FF 76 00 E      | 8 8D 00 75 17            | FA B0 D1 E6 64    | Window #: 1                             |
|                                  | 00000000208 £8 83 00         | BO DF E6 6      | 0 E8 7C 00 B0            | FF E6 64 E8 75    | No. of windows: 4                       |
|                                  | 00000000224 00 FB B8         | 00 BB CD 1      | A 66 23 C0 75            | 3B 66 81 FB 54    | Case association: Tes                   |
|                                  | 0000000240 43 50 41          | 75 32 81 F      | 9 02 01 72 20            | 66 68 07 BB 00    | Clipboard: available                    |
|                                  |                              |                 |                          | •                 | TEMD folders 37.4 GB free               |
|                                  | Sector 0 of 83?86?80         | Offset:         | 0                        | = 51 Block:       | n/a Size: n/a                           |

4、查看D盘里的文件。

可以正常显示图片,但是这里没有看到被删除的文件(被删除的文件显示为半透明)。

| Guymager dd X-Ways FTK-Win7x64 | Guymager, P3                   |      |         |                |          |              |          |
|--------------------------------|--------------------------------|------|---------|----------------|----------|--------------|----------|
| \                              |                                |      |         |                |          | 14+0+3       | =17 file |
| □ ▼Name▲                       | T Description                  | Type | Y Size  | <b>Created</b> |          | Modified     | ł        |
| SExtend (10)                   | existing                       |      | 21,1 MB | 12.03.2020     | 02:49:19 | + 12.03.2020 | 02:49:   |
| SRECYCLE.BIN (9)               | existing                       |      | 321 KB  | 11.03.2020     | 11:53:04 | + 11.03.2020 | 11:53:   |
| 🗆 잂 (Root directory)           | existing                       |      | 5,8 GB  | 12.03.2020     | 02:49:19 | + 19.03.2020 | 23:33:   |
| System Volume Information (1)  | existing                       |      | 20,0 KB | 11.03.2020     | 11:53:03 | + 11.03.2020 | 11:53:   |
| SAttrDef                       | existing                       |      | 2,5 KB  | 12.03.2020     | 02:49:19 | + 12.03.2020 | 02:49:   |
| SBadClus (1)                   | existing, already viewed       |      | 0 B     | 12.03.2020     | 02:49:19 | + 12.03.2020 | 02:49:   |
| 🗆 📄 \$Bitmap                   | existing                       |      | 186 KB  | 12.03.2020     | 02:49:19 | + 12.03.2020 | 02:49:   |
| 🗆 📄 \$Boot                     | existing                       |      | 8,0 KB  | 12.03.2020     | 02:49:19 | + 12.03.2020 | 02:49:   |
| 🗆 📄 \$LogFile                  | existing                       |      | 31,8 MB | 12.03.2020     | 02:49:19 | + 12.03.2020 | 02:49:   |
| □                              | existing                       |      | 256 KB  | 12.03.2020     | 02:49:19 | + 12.03.2020 | 02:49:   |
| SMFTMirr                       | existing                       |      | 4,0 KB  | 12.03.2020     | 02:49:19 | + 12.03.2020 | 02:49:   |
| Secure (3)                     | existing, already viewed       |      | 0 B     | 12.03.2020     | 02:49:19 | + 12.03.2020 | 02:49:   |
| 🗆 📄 \$UpCase                   | existing                       |      | 128 KB  | 12.03.2020     | 02:49:19 | + 12.03.2020 | 02:49:   |
| 💷 📄 \$Volume                   | existing, already viewed       |      | 0 B     | 12.03.2020     | 02:49:19 | + 12.03.2020 | 02:49:   |
| document.docx                  | existing                       | docx | 11,5 KB | 19.03.2020     | 23:32:36 | + 19.03.2020 | 16:29>   |
| 🗉 💼 image.jpg                  | existing, already viewed       | jpg  | 5,7 KB  | 19.03.2020     | 23:32:36 | + 19.03.2020 | 16:31:   |
| text.txt                       | existing                       | txt  | 8 B     | 19.03.2020     | 23:32:36 | + 19.03.2020 | 16:33:   |
| 🗆 📑 video.mov                  | existing                       | mov  | 300 KB  | 19.03.2020     | 23:32:36 | + 19.03.2020 | 16:27:   |
| Free space (net)               | virtual (for examination purpo |      | 5,8 GB  |                |          |              |          |
| Idle space                     | virtual (for examination purpo | -    | ?       |                |          |              |          |
| Volume slack                   | virtual (for examination purpo |      | 4,0 KB  |                |          |              |          |

| Partition | 📄 File 🛛 🛋 Preview | 💭 Details 🚦 | Gallery | Calendar 💷 Legend | VC Sync | ~ A≣ 😤 ♦≣ | Selected: |
|-----------|--------------------|-------------|---------|-------------------|---------|-----------|-----------|
|           |                    |             |         | 我是图片 IMAGE        |         |           |           |

]

5、寻找被删除的文件。

由于删除时,是先del进入回收站,然后清空的,因此被删除的文件会在回收站的路径中。

| Guvmage        | r dd       | X-Wavs     | FTK-Win7x64   | Guymag    | er, P3          |                |          |   |
|----------------|------------|------------|---------------|-----------|-----------------|----------------|----------|---|
| \$RECYCL       | E.BIN\S-1- | 5-21-3174  | 665540-37552  | 55795-414 | 42190488-1000   | )              |          |   |
| Nom            |            |            |               |           | Description     |                | Type     | Y |
| □ <u>_</u> . = | \$RECYC    | LE.BIN (9) |               |           | existing        |                |          |   |
| □ <u>_</u> . = | S-1-5-21   | -3174665   | 540-375525579 | 95-414    | existing        |                |          |   |
| 🗆 📄 \$I19      | O022.jpg   |            |               |           | prev. existing, | data unchanged | recycler |   |
| 🗆 📑 \$IN3      | 2V8B.mov   | 1          |               |           | prev. existing, | data unchanged | mov      |   |
| 🗆 🚞 \$INI      | VB43O.do   | cx         |               | 0         | prev. existing, | data unchanged | docx     |   |
| 🗆 📄 \$IY1      | 1T86.txt   |            |               |           | prev. existing, | data unchanged | txt      |   |
| 🗏 💼 \$R19      | 90022.jpg  |            |               |           | prev. existing, | data not neces | jpg      |   |
| 🗆 📑 \$RN       | 32V8B.mo   | v          |               |           | prev. existing, | data not neces | mov      |   |
| 🗆 📄 \$RN       | NB43O.do   | CX         |               |           | prev. existing, | data not neces | docx     |   |
| \$RY1          | 11T86.txt  |            |               |           | prev. existing, | data unchanged | txt      |   |
| desk           | top.ini    |            |               |           | existing        |                | ini      |   |

E

| y 🛄 Calendar 🔠 Legend I VC |
|----------------------------|
| 我是被删除的图片                   |
| IMAGE                      |
|                            |

6、可以将镜像中有需要的文件恢复出来进一步分析。

| \\$RECYCLE.BIN\S-1-5-21 | 1-3174 | 4665540-3755255795-4 | 142190488-10   | 00               |     |  |
|-------------------------|--------|----------------------|----------------|------------------|-----|--|
| □ ▼Name ▲               |        |                      | TDescription   |                  |     |  |
| □ 🗀 = \$RECYCLE.B       | IN (9) |                      | existing       |                  |     |  |
| □ 🗀. = S-1-5-21-31      | 74665  | 540-3755255795-414   | existing       |                  |     |  |
| 🗆 📄 \$I19O022.jpg       |        |                      | prev. existing | , data unchanged | rec |  |
| \$IN32V8B.mov           |        |                      | prev. existing | , data unchanged | mo  |  |
| \$INNB430.docx          |        |                      | prev. existing | , data unchanged | do  |  |
| \$IY11T86.txt           |        |                      | prev. existing | , data unchanged | txt |  |
| 📃 💼 \$R19O022.jpg       | _      |                      | nrev evisting  | , data not neces | jpg |  |
| \$RN32V8B.mov           | Ø      | View                 |                | data not neces   | mo  |  |
| \$RNNB430.docx          |        | Viewer Programs      | •              | , data not neces | do  |  |
| \$RY11T86.txt           |        | Open                 |                | , data unchanged | txt |  |
| 🗆 🔄 desktop.ini         |        | open                 |                |                  | ini |  |
|                         |        | Print                |                |                  |     |  |
|                         |        | Recover/Copy         |                |                  |     |  |
|                         |        | Export list          |                |                  |     |  |
|                         | Be     | Copy "\$R190022.ing" |                | 1                |     |  |

4.2 使用 AccessData FTK Imager 分析证据

1、添加证据。

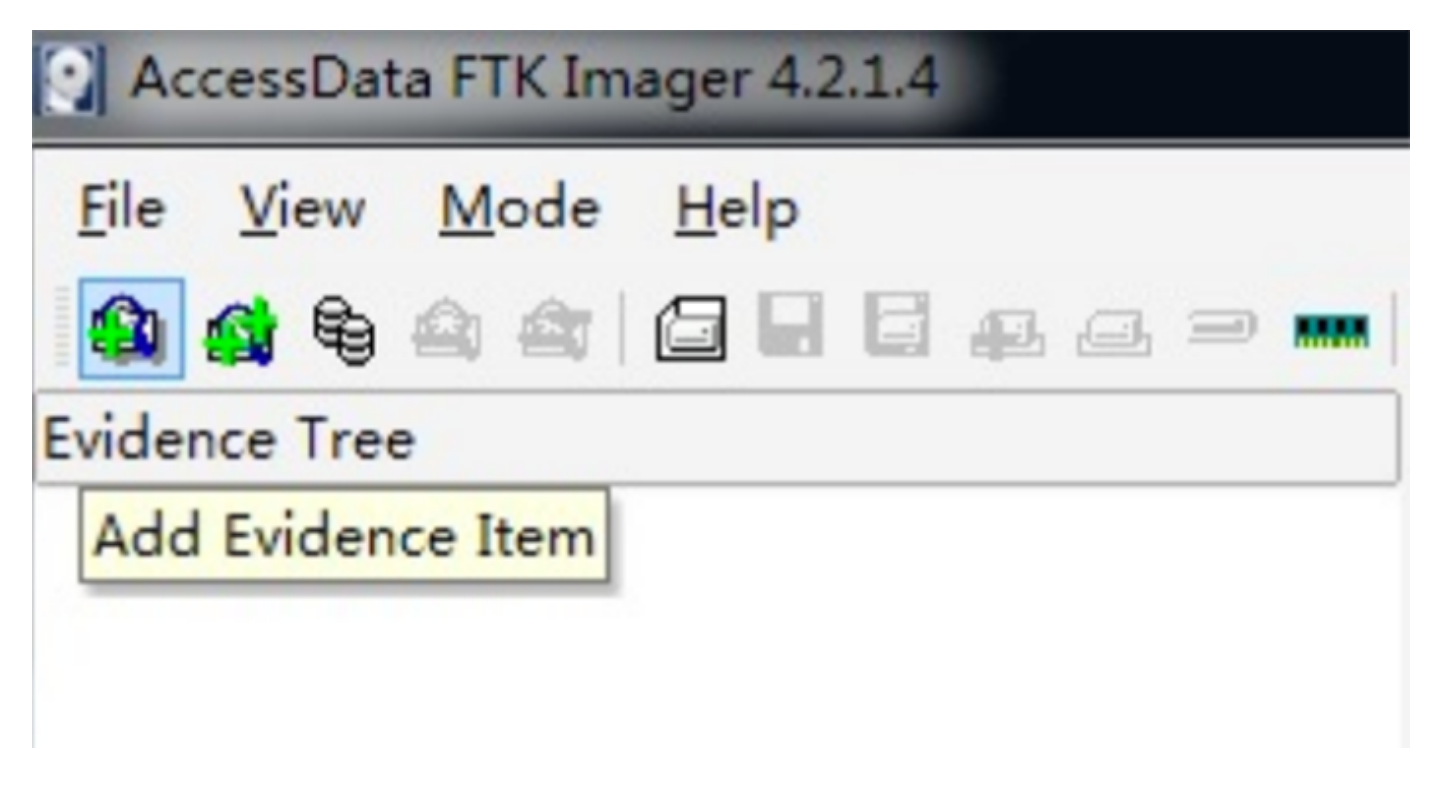

2、选择镜像文件,之后选择位置即可。

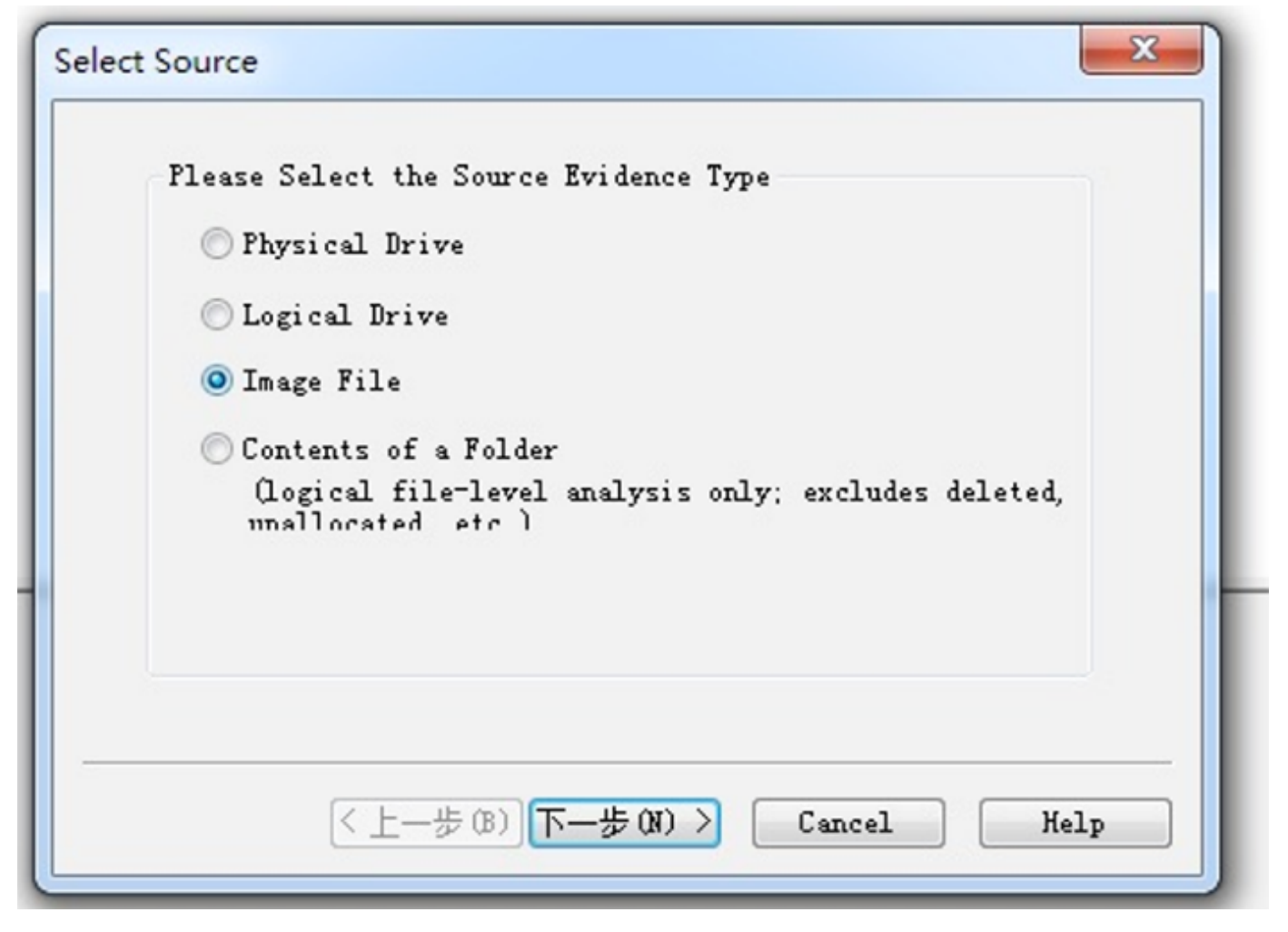

3、将4个镜像全部载入,这里不支持重命名。

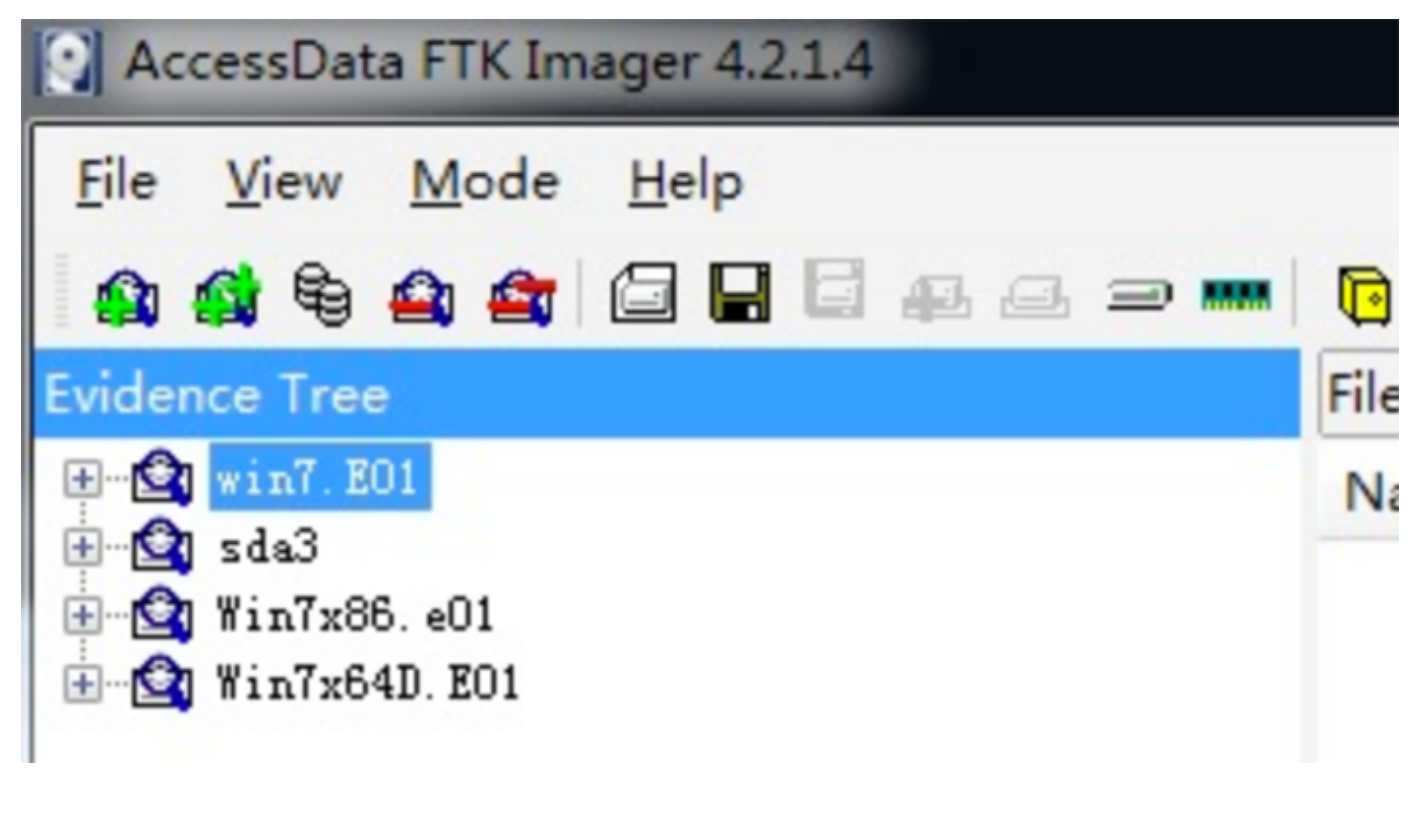

4、分析文件。

FTK同样可以直接预览txt、jpg

|                                                                            |                        | 📭 🤇 🗋 🖹 🗎 😹 😹 🗄        | 2         |                                                                                                    |                                                                                                    |  |  |  |
|----------------------------------------------------------------------------|------------------------|------------------------|-----------|----------------------------------------------------------------------------------------------------|----------------------------------------------------------------------------------------------------|--|--|--|
|                                                                            |                        | File List              |           |                                                                                                    |                                                                                                    |  |  |  |
|                                                                            | -                      | Name                   | Size      | Туре                                                                                                    | Date Modified                                                                                                    |  |  |  |
| Partition 2 [34899MB]<br>Partition 3 [5958MB]<br>NONAME [NTFS]<br>[orphan] |                        | System Volume Info     | 1         | Directory                                                                                                    | 2020/3/11 3:                                                                                                    |  |  |  |
|                                                                            |                        | \$AttrDef              | 3         | Regular File                                                                                                    | 2020/3/11 18                                                                                                    |  |  |  |
|                                                                            |                        | \$BadClus              | 0         | Regular File                                                                                                    | 2020/3/11 18                                                                                                    |  |  |  |
|                                                                            |                        | SBitmap                | 187       | Regular File                                                                                                    | 2020/3/11 18                                                                                                    |  |  |  |
|                                                                            | Ξ                      | \$Boot                 | 8         | Regular File                                                                                                    | 2020/3/11 18                                                                                                    |  |  |  |
| E CYCLE. BIN                                                               |                        | \$130                  | 4         | NTFS Index A                                                                                                    | 2020/3/19 15                                                                                                    |  |  |  |
|                                                                            |                        | \$LogFile              | 32,560    | Regular File                                                                                                    | 2020/3/11 18                                                                                                    |  |  |  |
| nformation                                                                 |                        | \$MFT                  | 256       | Regular File                                                                                                    | 2020/3/11 18                                                                                                    |  |  |  |
| 1                                                                          |                        | \$MFTMirr              | 4         | Regular File                                                                                                    | 2020/3/11 18                                                                                                    |  |  |  |
| ic disk]                                                                   |                        | Secure                 | 1         | Regular File                                                                                                    | 2020/3/11 18                                                                                                    |  |  |  |
|                                                                            | +                      | \$TXF_DATA             | 1         | NTFS Logged                                                                                                    | 2020/3/19 15                                                                                                    |  |  |  |
|                                                                            |                        | \$UpCase               | 128       | Regular File                                                                                                    | 2020/3/11 18                                                                                                    |  |  |  |
| Ontions                                                                    | ٦                      | \$Volume               | 0         | Regular File                                                                                                    | 2020/3/11 18                                                                                                    |  |  |  |
| opeons                                                                     | -                      | document.docx          | 12        | Regular File                                                                                                    | 2020/3/19 8:                                                                                                    |  |  |  |
|                                                                            |                        | 🔤 image.jpg            | 6         | Regular File                                                                                                    | 2020/3/19 8:                                                                                                    |  |  |  |
|                                                                            |                        | text.txt               | 1         | Regular File                                                                                                    | 2020/3/19 8:                                                                                                    |  |  |  |
|                                                                            | - 1                    | R video mov            | 301       | Regular File                                                                                                    | 2020/3/19 8:                                                                                                    |  |  |  |
|                                                                            | nformation<br>ic disk] | nformation<br>ic disk] | Image.jpg | Image   Image   Image </td <td>Image: Second Second</td> | Image: Second Second |  |  |  |

5、寻找被删除的文件。

同样到回收站目录下寻找被清空的文件,这里是使用红叉表示其被删除了。

| N 🚯 🕸 🕾 🕿 🖾 🖬 🖬 🖬 🗛 🕾 🕾 🖷 🖷                      | • 🧧 🔨 🗋 🗎 🗎 🐱 🚟 🛣                | 8.        |                 |                                        |     |
|--------------------------------------------------|----------------------------------|-----------|-----------------|----------------------------------------|-----|
| Evidence Tree                                    | File List                        |           |                 |                                        |     |
| - 100 win7. 201                                  | ^ Name                           | Size      | Туре            | Date Modified                          |     |
| Partition 2 [34899MB]                            | K \$1190022.jpg                  | 1         | Regular File    | 2020/3/19 15                           |     |
| Partition 3 [5958MB]                             | \$130                            | 4         | NTFS Index A    | 2020/3/19 15                           |     |
| -[4 NONAME [NTFS]                                | SIN32V8B.mov                     | 1         | Regular File    | 2020/3/19 15                           |     |
| [orphan]                                         | \$INNB430.docx                   | 1         | Regular File    | 2020/3/19 15                           |     |
| 4 SBadClus                                       | X \$IV11T86.txt                  | 1         | Regular File    | 2020/3/19 15                           |     |
| E C \$Extend                                     | * \$R190022.jpg                  | 12        | Regular File    | 2020/3/19 8:                           |     |
| SECTCLE. BIN                                     | SRN32V8B.mov                     | 296       | Regular File    | 2020/3/19 8:                           |     |
| - 3-1-5-21-5114665540-5150                       | SRNNB430.docx                    | 12        | Regular File    | 2020/3/19 8:                           |     |
| System Volume Information                        | X \$RY11T86.txt                  | 1         | Regular File    | 2020/3/19 8:                           |     |
| Imallocated space]                               | 🛫 🙆 desktop.ini                  | 1         | Regular File    | 2020/3/11 3:                           |     |
| Custom Content Sources                           |                                  |           |                 |                                        |     |
| Evidence:File System Path File Options           |                                  |           |                 |                                        |     |
|                                                  | <mark>我是被删除的图片</mark><br>IMAGE   |           |                 |                                        |     |
| Properties   Hex Value Int Custom Conte.         |                                  |           |                 |                                        |     |
| listed: 10Selected: 1win7.E01/Partition 3 [5958M | BI/NONAME [NTFS]/[root]/\$RECYCL | E.BIN/S-1 | -5-21-317466554 | 0-3755255795-4142190488-1000/\$R19O022 | ipa |

6、导出文件。

FTK同样可以导出镜像内的文件。

| Name                                                                               |                                                                    | Size              | Туре                 | Dat |
|------------------------------------------------------------------------------------|--------------------------------------------------------------------|-------------------|----------------------|-----|
| K \$1190022.jpg                                                                    |                                                                    | 1                 | Regular File         | 202 |
| \$130                                                                              |                                                                    | 4                 | NTFS Index A         | 202 |
| SIN32V8B.mo                                                                        | v                                                                  | 1                 | Regular File         | 202 |
| X \$INNB430.do                                                                     | ocx                                                                | 1                 | Regular File         | 202 |
| X \$IY11T86.txt                                                                    |                                                                    | 1                 | Regular File         | 202 |
| <ul> <li>\$R19002</li> <li>\$RN32V8</li> <li>\$RNNB4:</li> <li>\$RV11T8</li> </ul> | Export <u>Files</u><br>Export File <u>H</u> ash<br>Add to Custom C | List<br>Content 1 | Image (AD <u>1</u> ) | 02  |
| desktop.ini                                                                        |                                                                    | 1                 | Regular File         | 202 |

## 磁盘镜像挂载

1、FTK有个特殊功能,可以把磁盘镜像映射为一个虚拟磁盘。

AccessData FTK Imager 4.2.1.4

| <u>File View Mode Help</u>     |                                       |                                                      |   |
|--------------------------------|---------------------------------------|------------------------------------------------------|---|
|                                | BAAS                                  | Mount Image To Drive                                 | × |
| Evidence Tree                  |                                       | Add Image                                            |   |
|                                |                                       | Image File:                                          |   |
|                                |                                       | (jvmware-host(shared Poiders(shared)Forensic(pd)sda3 | - |
|                                |                                       | Mount Type: Physical & Logical                       |   |
|                                |                                       | Drive Letter: Next Available (F:)                    |   |
|                                |                                       | Mount Method: Block Device / Read Only               |   |
|                                |                                       | Write Cache Folder:                                  |   |
|                                |                                       | \vmware-host\Shared Folders\Shared\Forensic\dd       |   |
|                                |                                       | Mount                                                |   |
|                                | Windows \$                            |                                                      |   |
|                                |                                       |                                                      |   |
| Custom Content Sources         | 您想安装这                                 | 【个设备软件吗?                                             |   |
| Evidence:File System Path File | 1 21                                  | 条 EldoS Corporation 系统设备                             | - |
|                                | 1 1 1 1 1 1 1 1 1 1 1 1 1 1 1 1 1 1 1 | 存費: EldoS Corporation                                |   |
|                                |                                       |                                                      | - |
|                                | ☑ 始终信任                                | 来目 "EldoS Corporation" 的软件(A), 安裝(I) 不安裝(N)          |   |
|                                |                                       |                                                      |   |
|                                | ● 您应仅从3                               | 可值的发布者安装驱动程序软件。我如何确定哪些设备软件可以安全安装?                    | F |
|                                |                                       | Unmount                                              |   |
|                                |                                       |                                                      |   |
| New Edit Remove Remove A       | All Create Image                      | Close                                                |   |
| Properties Hex Value I         | Int Custom Con                        | te                                                   |   |
| For User Guide, press F1       |                                       |                                                      |   |

2、这样就多了一个和win7x86主机里一样的分区。

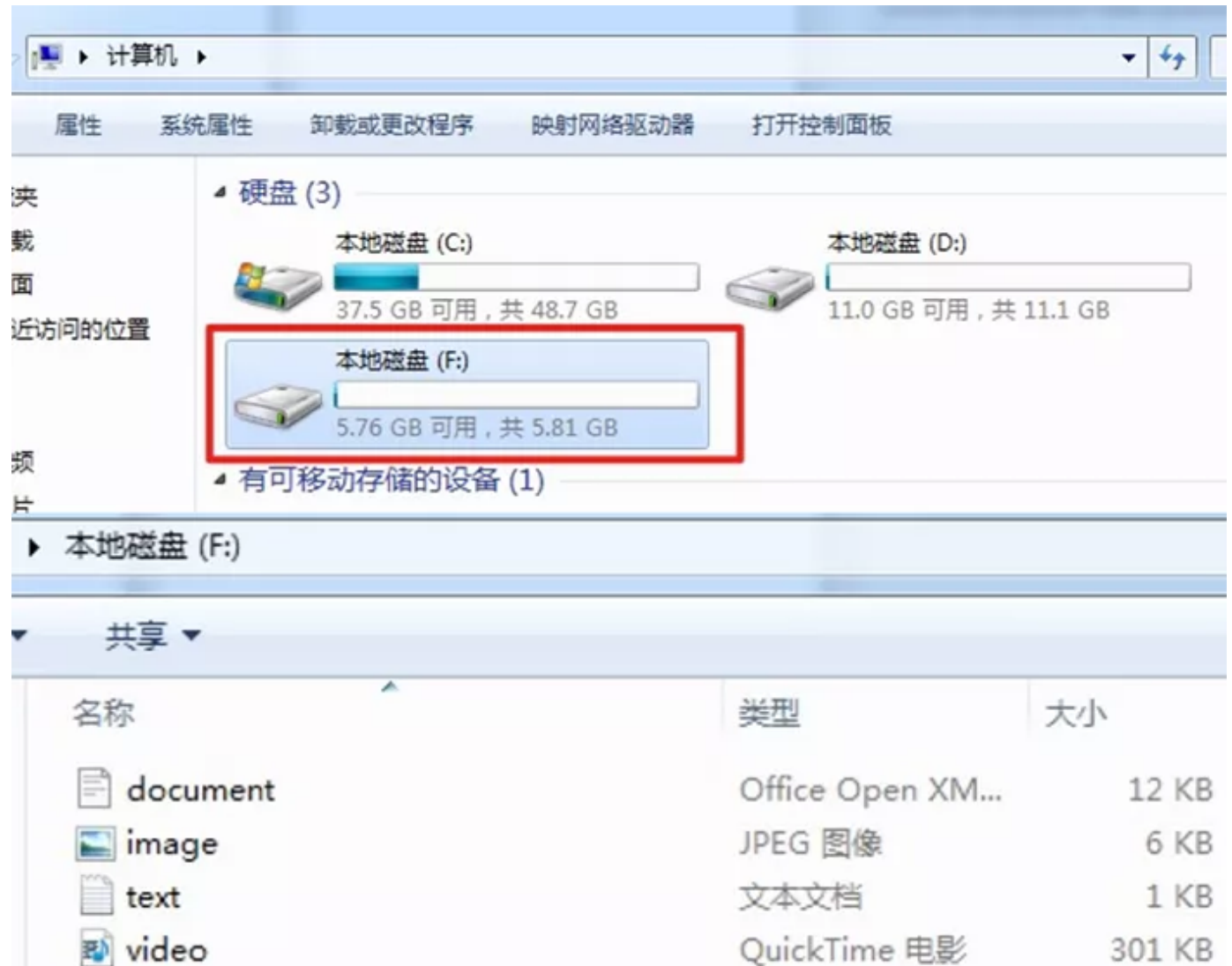

3、不用的时候unmount即可。

| Drive           | Method            | Partition     | Image                                |
|-----------------|-------------------|---------------|--------------------------------------|
| PhysicalDrive 1 | Block Device/Read | Image         | \\vmware-host\Shared Folders\Shared\ |
| F:              | Block Device/Read | NONAME [NTFS] | \\vmware-host\Shared Folders\Shared\ |
|                 |                   |               |                                      |
| •               |                   |               | •                                    |

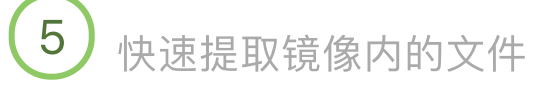

使用 foremost 提取磁盘映像里的文件。

foremost -t all -i sda3

-i 指定镜像文件

-t 指定文件类型

all 是所有支持的类型,具体支持的类型查看man。

运行结果:

经过测试, jpg、mov、txt、docx四种类型的文件, 只能提取到docx和jpg两种格式的文件。

| 2020/7/27 |  |
|-----------|--|
| 2020/1121 |  |

|                               | audit.txt                                                                   |                                 | docx                                    |                              |                                                            | jpg                    |     |      |   |
|-------------------------------|-----------------------------------------------------------------------------|---------------------------------|-----------------------------------------|------------------------------|------------------------------------------------------------|------------------------|-----|------|---|
| Open                          | •                                                                           | /mnt/udisl                      | audit.tx<br>k/Forensid                  | <b>t</b><br>c/dd/output      | Save                                                       |                        | •   | •    | 8 |
| File: so<br>Start:<br>Length: | da3<br>Thu Mar 19 09<br>5 GB (624743                                        | 9:42:28 20<br>15808 byte        | 20<br>s)                                |                              |                                                            |                        |     |      |   |
| Num<br>0:<br>1:<br>2:<br>3:   | Name (bs=5:<br>00000336.jpg<br>02075360.jpg<br>02075312.doc<br>02075336.doc | 12)<br>9<br>9<br>5x<br>5x<br>5x | Size<br>5 KE<br>11 KE<br>11 KE<br>11 KE | e F.<br>3 10<br>3 10<br>3 10 | ile Offse<br>172032<br>062584320<br>062559744<br>062572032 | et<br>2<br>9<br>4<br>2 | Com | ment |   |
| 4 FILES                       | EXTRACTED                                                                   | 99:47:53 2<br>Plain Text ▼      | 020<br>Tab Wid                          | th: 8 🔻                      | Ln 1. C                                                    | ol 1                   | •   | IN   | s |
|                               |                                                                             |                                 |                                         |                              |                                                            |                        |     |      | - |

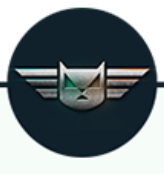

知其黑 守其白

分享知识盛宴,闲聊大院趣事,备好酒肉等你

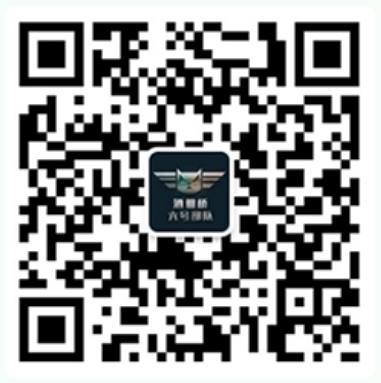

长按二维码关注 酒仙桥六号部队